How and where do I create and purchase a prepaid FedEx return shipping label?

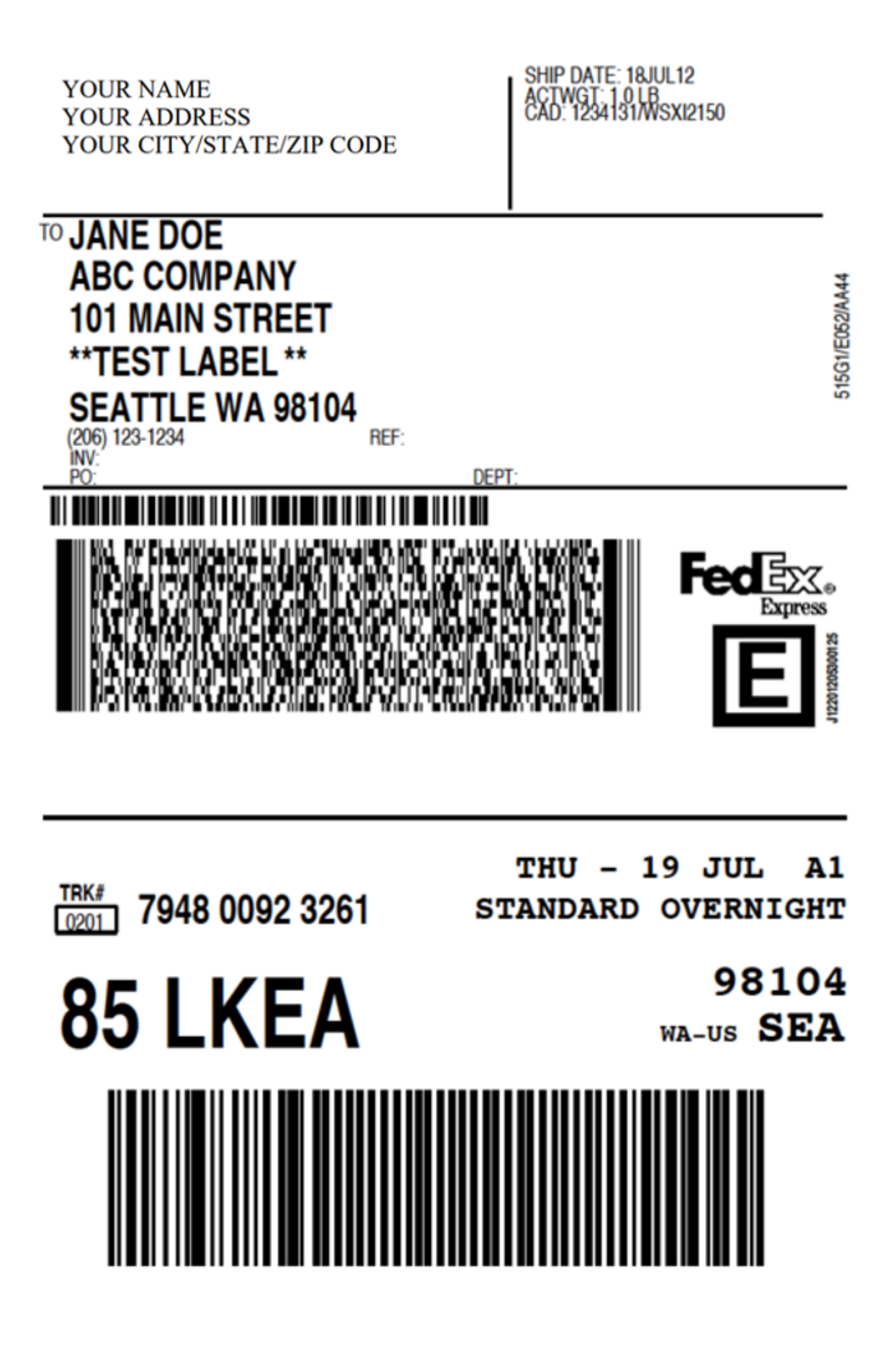

Please note that these screenshots were taken on a desktop computer (not a mobile phone) and are what we see on FedEx.com in the United States using the Chrome web browser. What you'll see at FedEx.com while in another country or using a different web browser, or using a mobile phone may differ.

We only created this page as a general guideline for you to follow, so if you need any help creating and purchasing a prepaid return shipping label, please call or email FedEx directly or visit a local FedEx Office near you.

Go to www.FedEx.com ==>

Then click on the **Shipping** tab ==>

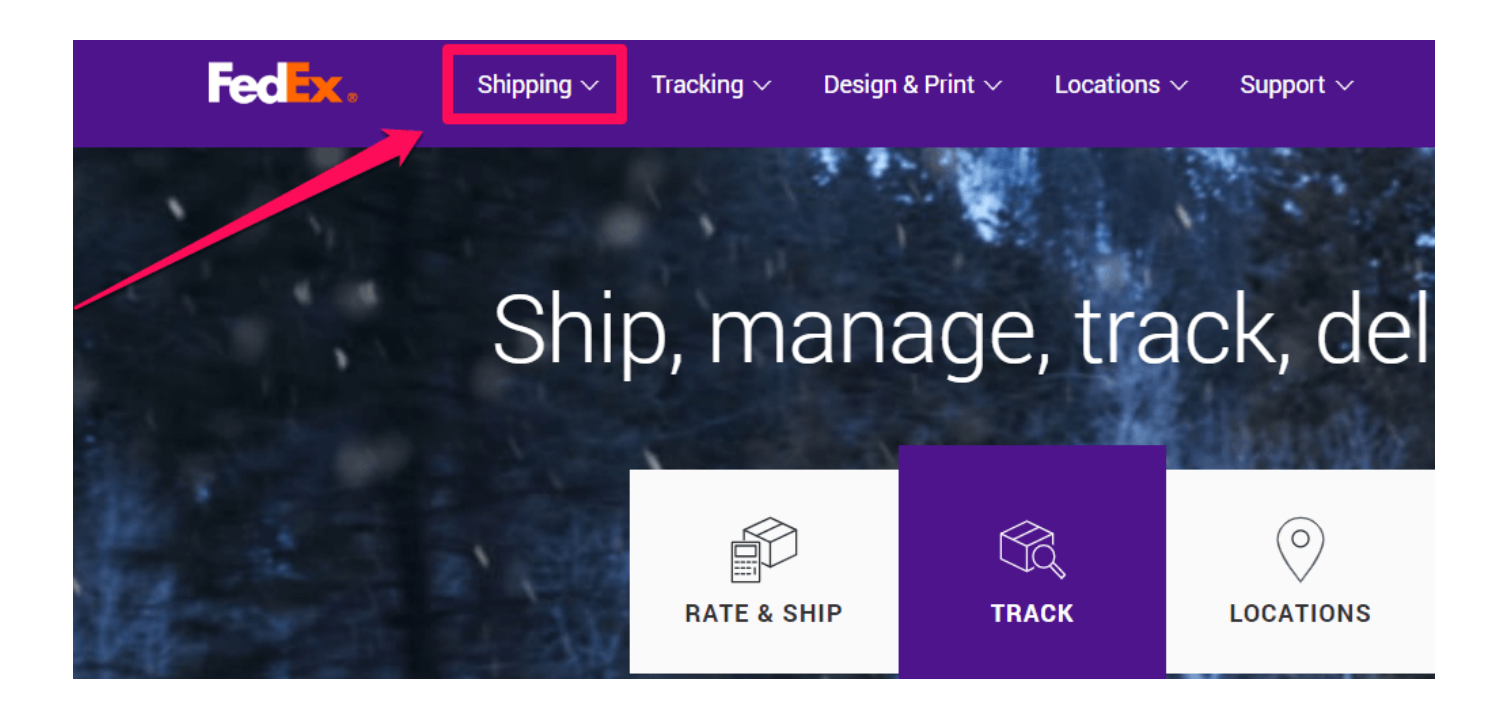

Then click on the **Create a Shipment** tab on the drop-down menu ==>

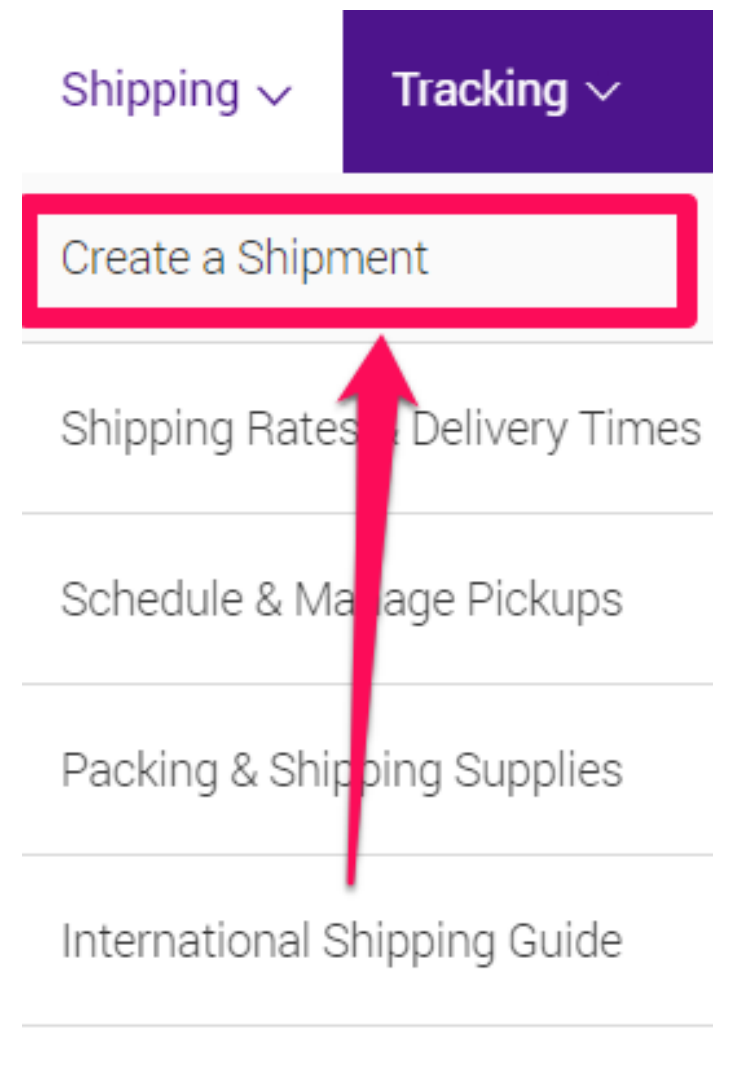

Freight

## ALL SHIPPING SERVICES

Then click on the **Ship As A Guest** button ==>

## FedEx online shipping tools options

Please choose which FedEx online shipping tool you want to access:

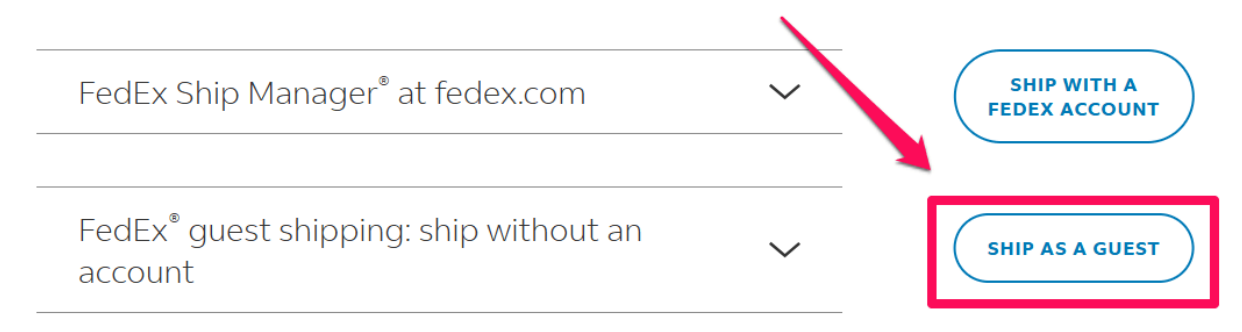

Ship From: Enter YOUR company name and/or YOUR name and YOUR mailing address, phone number, and email address in the fields below. You can also list another person's name, address, and phone number here instead of yours. But you <u>cannot</u> put our company name, address, or phone number in the Ship from fields for legal liability reasons. ==>

| Ship from<br>Your details           |              | Please provide the sender and<br>recipient addresses, package<br>details, and select a service to see<br>the estimated delivery date and<br>total costs. |
|-------------------------------------|--------------|----------------------------------------------------------------------------------------------------|
| Contact details                     |              |                                                                                                    |
| CONTACT NAME*                       | ۳            | ⊘ Ship from                                                                                                    |
| COMPANY                             |              | ⊘ Deliver to                                                                                                    |
| TAX ID/EORI NUMBER                  | You must p   | ut your                                                                                                    |
| PHONE NUMBER *                      | address or   | someone                                                                                                    |
| PHONE EXTENSION                     | else's addre | ess here. You                                                                                                    |
| EMAIL*                              | cannot put   | ouracompany                                                                                                    |
| Address                             |              |                                                                                                    |
| COUNTRY/TERRITORY *                 | name or ad   | dress here                                                                                                    |
| ADDRESS LINE 1*                     | as the ship  | from location.                                                                                                    |
| ADDRESS LINE 2                      |              | VISA 💽 🔛                                                                                                    |
| ADDRESS LINE 3                      |              | If you're looking to 'Bill to an Account', please<br>create an account or <u>log in</u>                                                                  |
| POSTAL CODE                         |              |                                                                                                    |
| CITY*                               | ~            |                                                                                                    |
| This is a residential address       |              |                                                                                                    |
| Use alternative address for billing |              |                                                                                                    |
| NEXT                                | <u> </u>     |                                                                                                    |

Deliver to: Enter the company name and/or person's name, address, and phone number to which you want your apostilled documents mailed back to. Your documents can be FedExed to any U.S state or country in the world. ==>

| Deliver to                      | Please provide the sender and<br>recipient addresses, package<br>details and select a service to see |
|---------------------------------|----------------------------------------------------------------------------------------------------|
| Who is receiving the shipment?  | the estimated delivery date and total costs.                                                         |
| Contact details                 |                                                                                                    |
| CONTACT NAME*                   | Ship from EDIT<br>John Richard                                                                       |
| COMPANY                         | 222<br>AUSTIN, 78731, TX, United States                                                              |
| TAX ID/EORI NUMBER Put the addi |                                                                                                    |
| PHONE NUMBER*                   | Vant US to                                                                                           |
| PHONE EXTENSION mail your do    | ocuments                                                                                             |
| EMAIL back to                   | <ul> <li>Service options</li> </ul>                                                                  |
| Address                         |                                                                                                    |
| COUNTRY/TERRITORY * V           | ⊘ Pickup/drop-off                                                                                    |
| ADDRESS LINE 1 *                | ⊘ Notifications                                                                                      |
| ADDRESS LINE 2                  | Accepted payment methods                                                                             |
| ADDRESS LINE 3                  | VISA 🛑 🔛                                                                                             |
| POSTAL CODE                     | If you're looking to 'Bill to an Account', please<br>create an account or log in                     |
| сіту*                           |                                                                                                    |
| This is a residential address   |                                                                                                    |
| NEXT Click                      |                                                                                                    |

Then click on the **Ship with FedEx One Rate** button to turn it on. Then, on the **packaging drop-down menu, choose** the **FedEx Envelope** option and **enter 1** in the **packages** field.

The **declared value amount** is up to you to enter, but please note that **FedEx only insures and reimburses you for FREE up to a \$100 value in case they lose or destroy your documents**.

If your order is over \$100 with Apostille Texas, we highly recommend you purchase the inexpensive **extra shipping insurance**, which only costs \$3 for \$100.01-\$300 value and \$1 for every additional \$100 value over \$300. ==>

| Package details                                                                                                    |                        |
|----------------------------------------------------------------------------------------------------|------------------------|
| What tellick on will be used?                                                                                                    |                        |
| ◯ Ship with FedEx One Rate® ⑦                                                                                                    |                        |
| PACKAGING*                                                                                                    | ~                      |
| × Packaging is require: Choose Fe                                                                                                    | dEx                    |
| Purchase a higher limit of habilit: PACKAGES WEIGHT                                                                                                    |                        |
| 1                                                                                                    | Ib ~                   |
| Total packages: 1                                                                                                    |                        |
| NEXT                                                                                                    |                        |
|                                                                                                    |                        |
| Package details                                                                                                    | ook                    |
| Package details<br>What type of packaging will be used?                                                                                                    | ook<br>cked            |
| Package details<br>What type of packaging will be used?<br><b>Like when cli</b>                                                                                                    | ook<br>cked            |
| Package details<br>What type of packaging will be used?<br><b>Like when cli</b><br>Ship with FedEx One Rate® (?)<br>PACKAGING<br>FedEx Envelope                                                                                                    | ook<br>cked<br>~       |
| Package details         What type of packaging will be used?         Like when clip         Ship with FedEx One Rate® ?         Packaging         Packaging         Packaging         Packaging         Packaging         Packaging         Packaging         Packaging         Packaging         Packaging         Packaging         Packaging         Packaging         Packaging         Packaging         Packaging                                                                                                    | ook<br>cked<br>~       |
| Package details   What type of packaging with be used?   Like wheel?   Like wheel?   Like wheel?   Ship with FedEx One Rate? ?   Packages*   Packages*                                                                                                    | ook<br>cked<br>~<br>pe |
| Package details   What type of packaging win be used? <b>Like when of Like when of Ship with FedEx One Rate</b> ® ®     Packaging   Packaging   Packaging   Packaging     Packaging     Packaging | ook<br>cked<br>~<br>•  |

Then choose how fast you want your apostilled documents mailed back to you. On the drop-down menu **SHIP DATE**, it DOES NOT MATTER what date you choose (just choose today's date). FedEx prepaid shipping labels DO NOT EXPIRE in the way you think. We've successfully used FedEx prepaid shipping labels from our customers that are over three months old from the date they were created. ==>

| Service                                                                                                    |  |  |  |
|----------------------------------------------------------------------------------------------------|--|--|--|
| Select a service based on delivery date and the                                                                                   |  |  |  |
| SHIPDATE"                                                                                                    |  |  |  |
| Delivered by Wednesday, April 16, 2025                                                                                            |  |  |  |
| O 8:00 AM<br>FedEx First Overnight®                                                                                               |  |  |  |
| O 10:30 AM<br>FedEx Priority Overnight®                                                                                           |  |  |  |
| O 5:00 PM<br>FedEx Standard Overnight®                                                                                            |  |  |  |
| Delivered by Thursday, April 17, 2025                                                                                             |  |  |  |
| O 10:30 AM<br>FedEx 2Day® AM                                                                                                    |  |  |  |
| O 5:00 PM<br>FedEx 2Day®                                                                                                    |  |  |  |
| Delivered by Friday, April 18, 2025                                                                                               |  |  |  |
| 5:00 PM<br>FedEx Express Saver*                                                                                                   |  |  |  |
| <ol> <li>Your final rate is determined by the actual weight and dimensions of your<br/>shipment, as measured by FedEx.</li> </ol> |  |  |  |
| UPDATE CANCEL CLICK                                                                                                    |  |  |  |

Then click on the **Signature options** and on the drop-down menu, choose the **No signature required** option. ==>

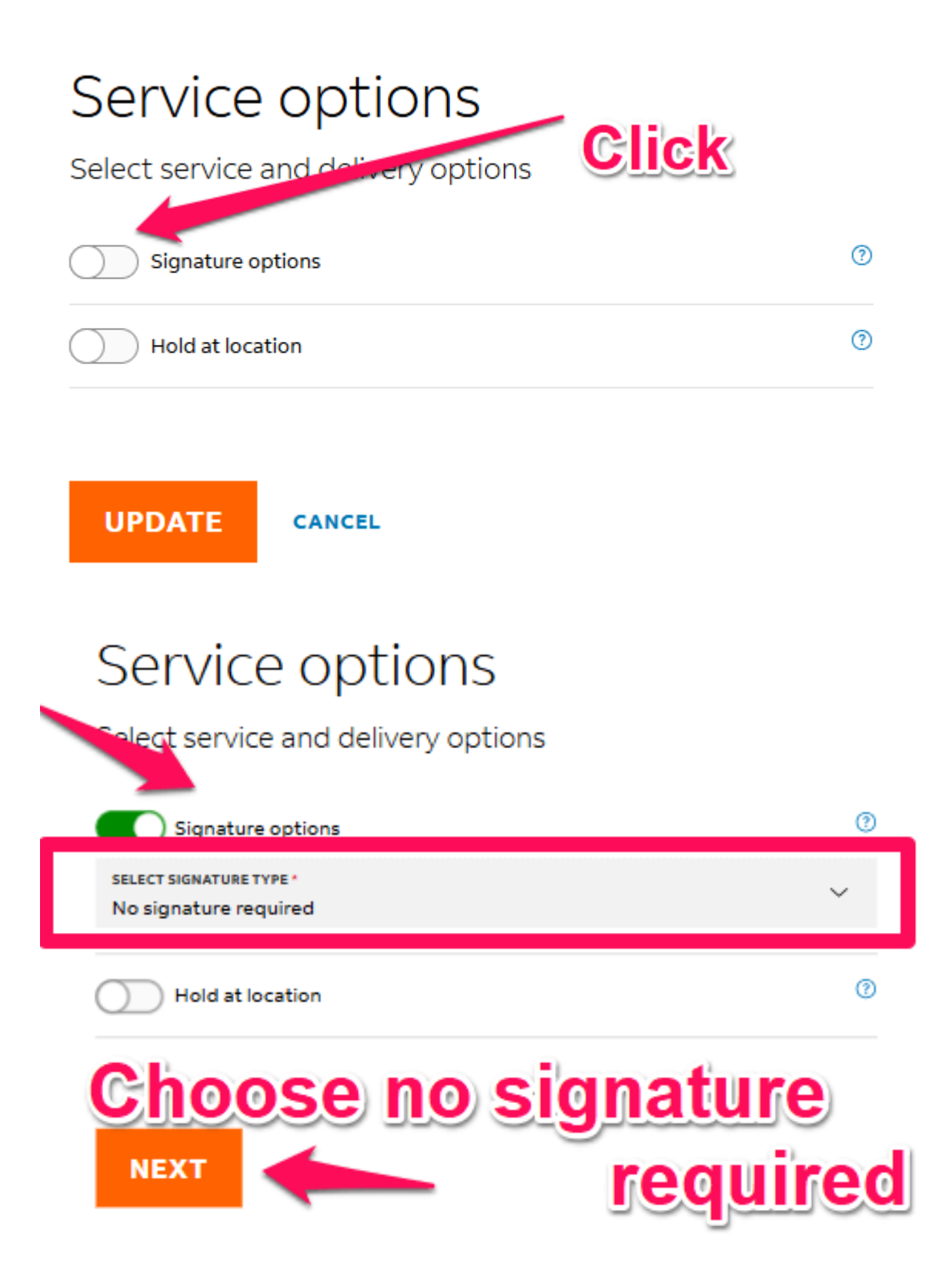

Then hit the NEXT button. ==>

## Pickup/drop-off

Choose a pickup or drop-off option

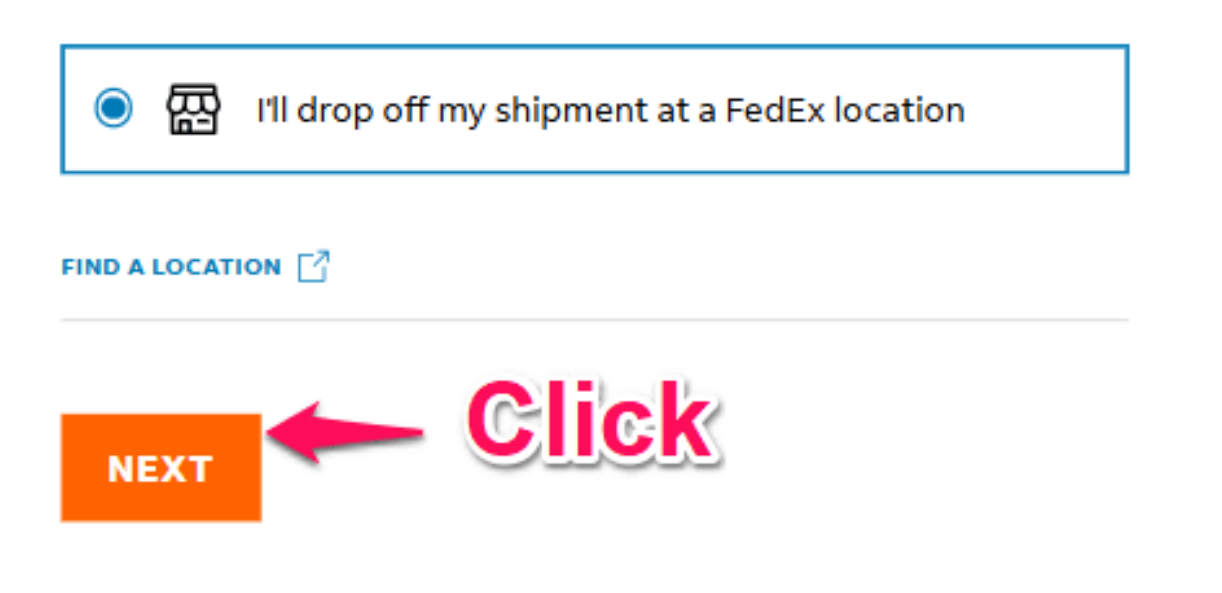

Then click on the Add shipment notifications button to turn it on. ==>

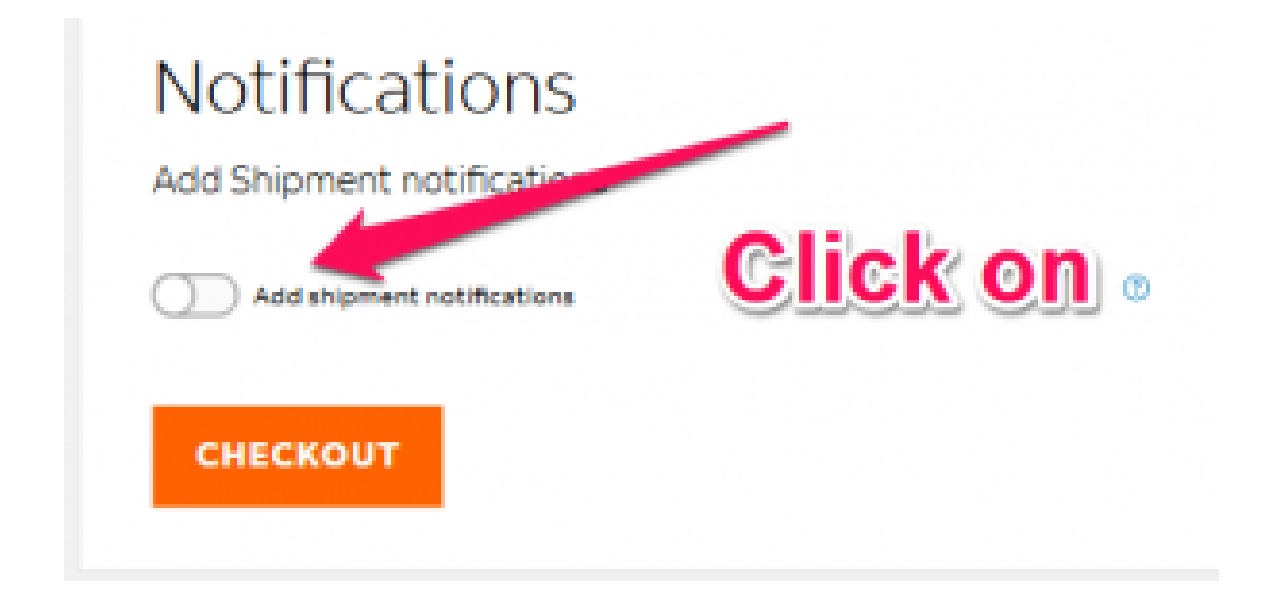

Then choose the **Shipper email address** (that's you). ==>

| Notifications           | Add your<br>email |
|-------------------------|-------------------|
| ADD EMAIL ADDRESS       |                   |
| Recipient email address |                   |
| Shipper email address   |                   |
| Other email address     |                   |
| СНЕСКОИТ                |                   |

Then, in the **Shipper email address** field, enter in YOUR email address and then click on as many boxes as you want under **Notify For:** 

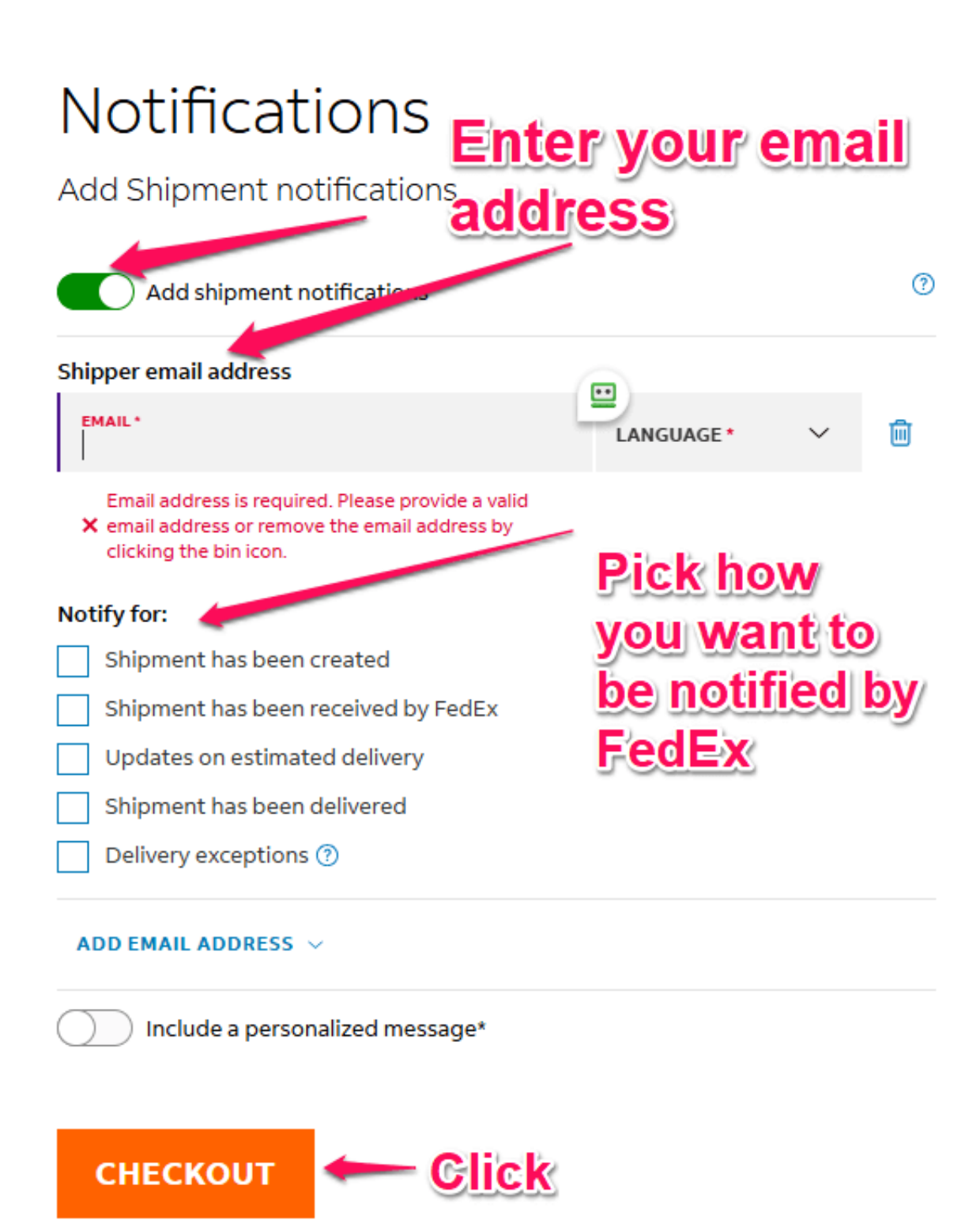

Then fill in your credit card or debit card information to pay for the FedEx prepaid return shipping label. ==>

| Payment<br>Fill in credi  | G SSL encrypted |
|---------------------------|-----------------|
| Credit/debit cards        | VISA 🌒 🔛 🕕      |
| Card number*              |                 |
| Name on card*             |                 |
| Card expiry date (MM/YY)* | Security code*  |
| Pilling Address           |                 |

Then click on the **GET YOUR LABEL** button to download your prepaid return shipping label PDF. ==>

| Your shipment is                               | ready, John                                               |                               |
|------------------------------------------------|-----------------------------------------------------------|-------------------------------|
| A confirmation was sent to                     | o your e-mail addresstog                                  | ether with the label.         |
|                                                |                                                           |                               |
|                                                | ехрестер delivery ву<br>Thursday, 24 Apr 2025 by 05:00 PM | DELIVER TO                    |
| Next Steps                                     | on the GET YOUR LABE<br>TON to download your lab          | PACKAGE DETAILS<br>11b        |
| 1 then                                         | email or mail it to us.                                   |                               |
| Print your label                               |                                                           | © CREATE NEW SHIPMENT         |
| Download & Print your label. (<br>bookkeeping. | Optionally, save a record of this transaction for your    | ⊗ <u>CANCEL THIS SHIPMENT</u> |
| (                                              | GET YOUR LABEL                                            |                               |
| TRA                                            | NSACTION RECORD                                           |                               |
|                                                |                                                           |                               |

You can either email the original FedEx PDF shipping label to us or print it out and mail it to us along with your original documents. You cannot email us a prepaid shipping label as a Word document or any other file format; only the original PDF downloaded from FedEx.com.

Please note that for all international shipping orders, YOU are the importer and shipper, not us.

You created and purchased the FedEx prepaid shipping label, so if any issues arise with your documents, like lost, damaged, stolen, or being stuck or delayed in the U.S or another foreign country's customs office, we cannot help you at all, and you will have to deal with the customs issue solely yourself along with FedEx.